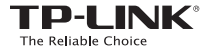

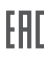

## Руководство по быстрой настройке

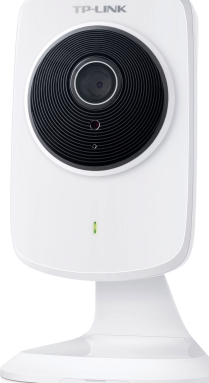

Дневная/ночная беспроводная облачная камера, скорость до 300 Мбит/с 7106505663 REV1.0.0

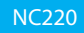

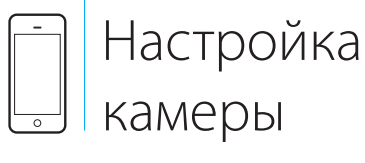

Через смартфон:

# 1 Подключение камеры

Подключите камеру к сети, к которой подключён ваш смартфон.

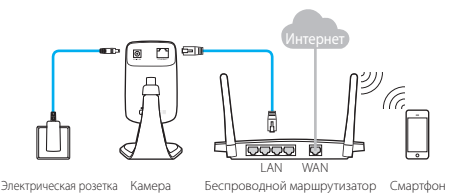

Индикатор системы (System)

- Красный (мигает): система загружается
  - Красный (горит): нет соединения с сетью
  - Зелёный (горит): соединение с сетью установлено

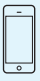

**Требования к смартфону:** Android 2.3 или выше iOS 6.0 или выше

# 2 Регистрация

 Загрузите и установите приложение tpCamera из магазина мобильных приложений или с помощью указанного ниже QR-кода.

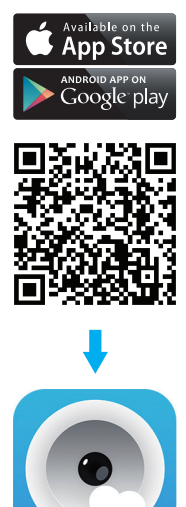

 Откройте приложение, нажмите Register (Регистрация) и следуйте инструкциям приложения для настройки камеры.

Примечание: Выберите Local (Локально) для просмотра видео с камеры по локальной сети.

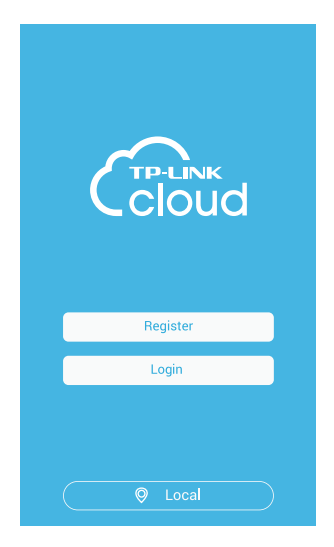

#### 3. Войдите в учётную запись TP-LINK Cloud и выберите Add to Cloud account (Добавить в учётную запись Cloud).

#### Настройка и регистрация камеры будет завершена, когда вы попадёте на страницу Device (Устройство).

Примечание: Выберите 🔯 чтобы получить доступ к локальному просмотру; выберите + для добавления других камер.

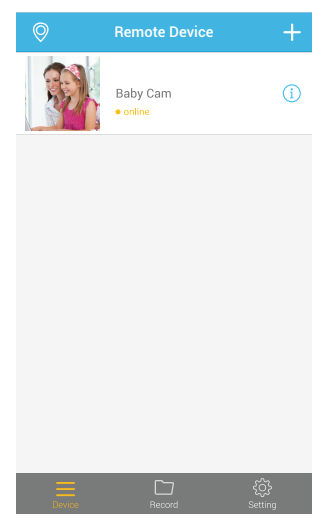

# 3 Просмотр с камеры

### Через смартфон:

На странице **Device (Устройство)**, выберите вашу камеру, чтобы получить доступ к онлайн-просмотру с выбранной камеры.

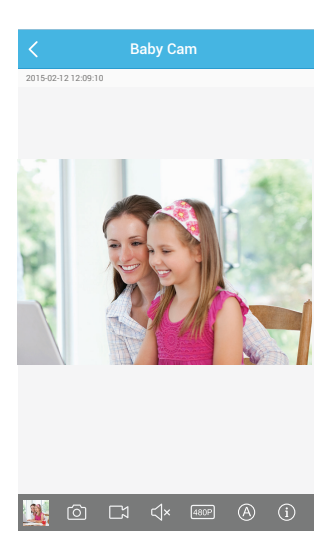

### Через компьютер:

Войдите в свою учётную запись на веб-сайте TP-LINK Cloud (https://www.tplinkcloud.com) и выберите вашу камеру для онлайн-просмотра видео.

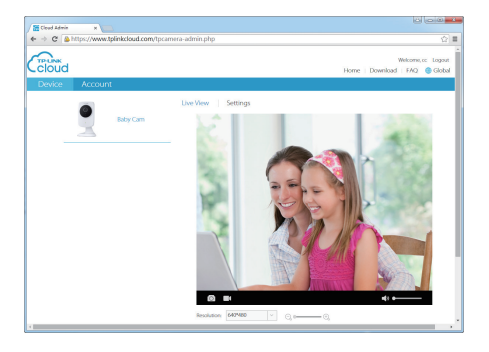

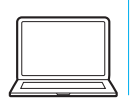

# Настройка камеры

Через компьютер:

# 1 Подключение камеры

Подключите камеру к сети, к которой подключен ваш компьютер.

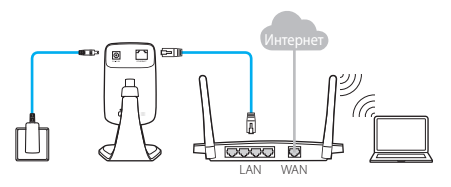

Электрическая розетка Камера

Беспроводной маршрутизатор Компьютер

Индикатор системы (System)

- Красный (мигает): система загружается
  - Красный (горит): нет соединения с сетью
  - Зелёный (горит): соединение с сетью установлено

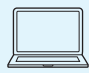

**Системные требования:** Windows XP/Vista/7/8/8.1 Mac OS X 10.7 или выше

# 2 Регистрация

 Загрузите мастер настройки, который подходит для вашей камеры и операционной системы: https://www.tplinkcloud.com/download.php

2. Запустите мастер настройки, Нажмите Start (Начать), следуйте дальнейшим

инструкциям по настройке камеры.

| Cloud                                                                                                    |           | ×<br>Setup Wizard |
|----------------------------------------------------------------------------------------------------|-----------|-------------------|
| Welcome<br>Thanks for choosing your TP-LINK Cloud Camera!<br>This witzard will guide you through the setup process to get<br>your camera up and streaming in a flash. |           |                   |
| Copyright © 2015 TP-LINK Technologies Co.,Ltd. All rights                                                                                                    | reserved. |                   |

#### Войдите в действующую учётную запись TP-LINK Cloud или создайте новую и нажмите Next (Далее).

| Cloud                                             | NC220 Setup Wizard                                          |
|---------------------------------------------------|-------------------------------------------------------------|
|                                                   |                                                             |
| Add a camera to a TP-LINK                         | < Cloud account                                             |
| Adding a camera to your TP-LINK Clor<br>Internet. | ud account will allow you to access your camera through the |
| Do you have a TP-LINK Cloud account               | nt?                                                         |
| O Yes, I already have an account.                 |                                                             |
| No, I want to sign up for a new ac                | ccount.                                                     |
| O No, I don't want to use cloud serv              | vices.                                                      |
| Please enter the following informatio             | on to sign up.                                              |
| E-mail                                            | Username                                                    |
| Password                                          | Confirm password                                            |
| I accept the TP-LINK Cloud Privacy P              | 20licy and Terms of Use. Back Next                          |
| Copyright © 2015 TF                               | P-LINK Technologies Co., Ltd. All rights reserved.          |

#### Нажмите Finish (Завершить) для завершения регистрации, когда откроется страница Complete (Завершено).

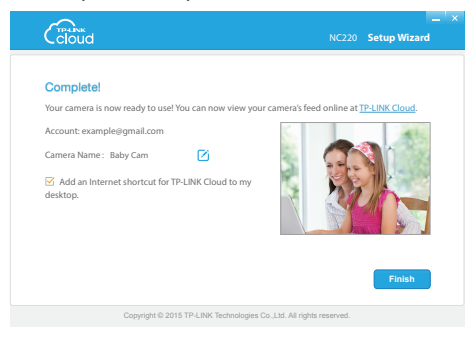

# З Просмотр с камеры

### Через компьютер:

Войдите в свою учётную запись на веб-сайте TP-LINK Cloud (<u>https://www.tplinkcloud.com</u>) и выберите вашу камеру для онлайн-просмотра видео.

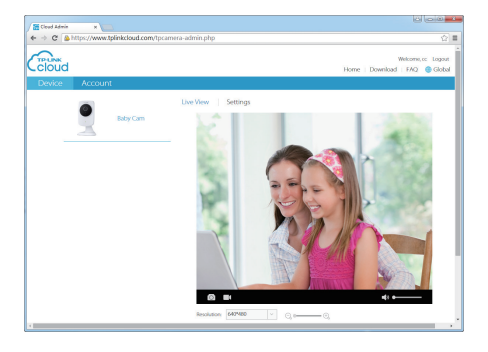

### Через смартфон:

Загрузите и установите приложение tpCamera из магазина мобильных приложений или с помощью указанного в данном руководстве QR-кода (на стр. 4), войдите в приложение и выберите вашу камеру для онлайн-просмотра видео.

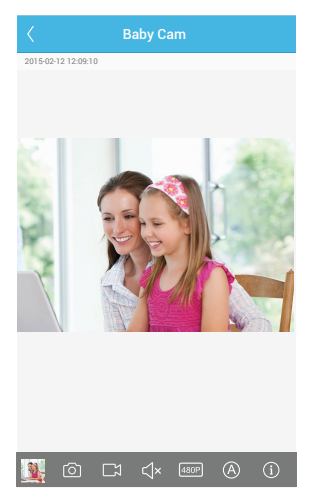

### Приложение 1

### Как устанавливать камеру

#### Примечание

Если вы подключаете камеру к сети по беспроводному соединению, разместите камеру в пределах зоны покрытия вашей беспроводной сети.

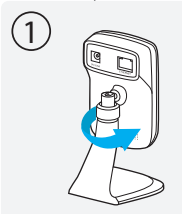

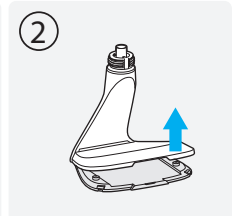

Открутите камеру от подставки.

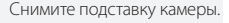

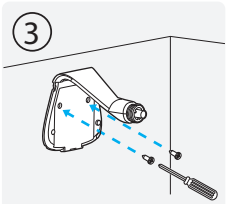

Просверлите 2 отверстия и прикрепите подставку.

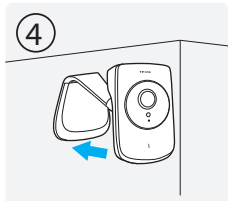

Прикрутите камеру обратно к подставке.

### Приложение 2

### Как сбросить настройки камеры

#### Примечание

Сброс настроек зарегистрированной камеры приведёт к удалению камеры из учётной записи TP-LINK Cloud.

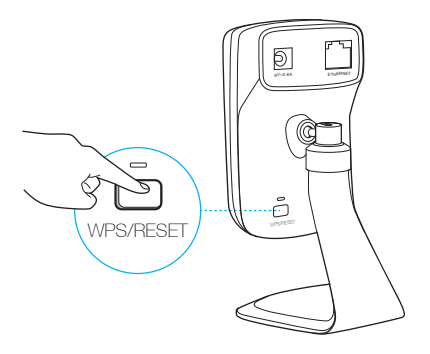

На включённой камере нажмите кнопку WPS/RESET и удерживайте её нажатой в течение 5 секунд. Индикатор System потухнет, произойдет сброс настроек и перезагрузка.